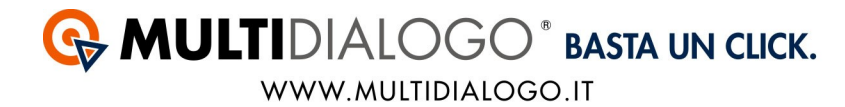

# COME IMPORTARE LE FATTURE IN WSTABI CON MULTIFATTURE

Da WStabi, con il Multifatture di Multidialogo, è possibile contabilizzare i costi di tutti i vostri fornitori e scaricare il PDF delle fattura.

Affinchè avvenga l'importazione in modo corretto, i passaggi da effettuare sono i seguenti:

- 1. Aprire il Multifatture e attivare i fornitori
- 2. Creare l'anagrafica del Fornitore
- 3. Registrare ogni tipologia di spesa.
- 4. Registrare le fatture

### **1. APRIRE IL MULTIFATTURE E ATTIVARE I FORNITORI**

Accedere a Multidialogo,

dalla Homepage scegliere la voce MULTIFATTURE.

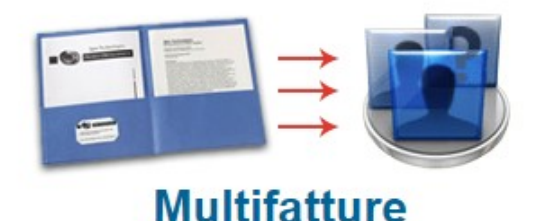

Oppure, potrete collegarvi a Multifatture, utilizzando le vostre credenziali di Multidialogo tramite il seguente link: https://go.multifatture.it

Indicare il gestionale utilizzato.

Questa operazione è richiesta solo al primo accesso e vi permetterà di poter usufruire di una "guida alla configurazione" per una corretta importazione.

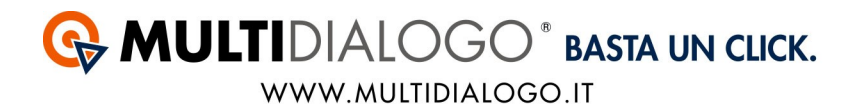

#### Dal menù FORNITORI,

potrete ricercare e abilitare i fornitori di vostre interesse.

| FORNITORI        |
|------------------|
| Elenco abilitati |
| Abilita          |
| Invita           |

Potrete utilizzare il filtro di ricerca per trovare i vostri fornitori.

| Fornitori abilitabili |   |
|-----------------------|---|
| I< <                  | Q |

Avrete a disposizione diverse voci, confermare la ricerca con APPLICA Per chiudere la finestra di ricerca cliccare su ANNULLA

| Fornitore                     | Eurocert S.r.l.               |       |           |
|-------------------------------|-------------------------------|-------|-----------|
|                               | Comune                        | CAP   | Provincia |
| ede                           | Parma                         | 43126 | PR        |
| ategorie                      | Seleziona uno o niù categorie |       |           |
| -                             |                               |       |           |
|                               |                               |       |           |
| artita IVA                    |                               |       |           |
| Partita IVA                   |                               |       |           |
| Partita IVA<br>Codice fiscale |                               |       |           |
| Partita IVA<br>Codice fiscale |                               |       |           |

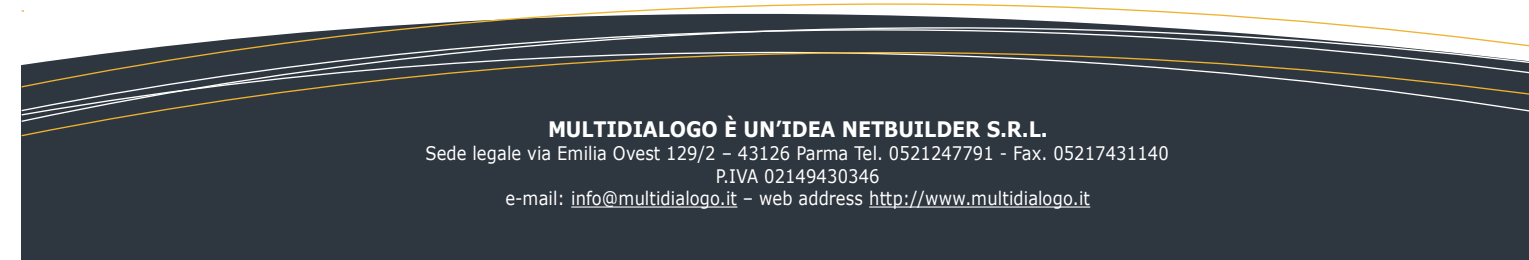

Se il filtro verrà salvato, troverete il simbolo di ricerca colorato.

# Fornitori abilitabili

Per annullare la ricerca, aprire il filtro e cliccare sul simbolo RESETTA

| Fornitore      | Eurocert S.r.l.               |       |           |
|----------------|-------------------------------|-------|-----------|
|                | Comune                        | CAP   | Provincia |
| Sede           | Parma                         | 43126 | PR        |
| Categorie      | Seleziona uno o più categorie |       |           |
|                |                               |       |           |
| Partita IVA    |                               |       |           |
|                |                               |       |           |
| Codice fiscale |                               |       |           |
| Codice fiscale |                               |       |           |

Una volta trovato il fornitore, potrete abilitarlo cliccando su ABILITA

Per i grandi fornitori vi verrà richiesto di inserire il vostro codice amministratore, per tutti gli altri sarà sufficiente confermare l'abilitazione.

Tutte le fatture saranno disponibili da subito, ad eccezione del fornitore Eurocert per il quale saranno disponibili dal giorno successivo.

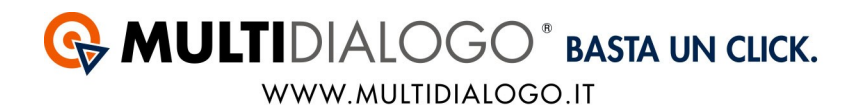

### Nel menu' FORNITORI, cliccando su ELENCO ABILITATI, troverete tutti i vostri fornitori.

| FORNITORI        |
|------------------|
| Elenco abilitati |
| Abilita          |
| Invita           |

Infine, per invitare i vostri fornitori, troverete un apposito canale: nel menù FORNITORI, cliccare sulla voce INVITA.

| FORNITORI        |  |
|------------------|--|
| Elenco abilitati |  |
| Abilita          |  |
| Invita           |  |

Qui potrete inviare un invito ad un singolo fornitore oppure massivo.

Per visualizzare le fatture dei vostri fornitori, dal menù FATTURE, cliccare sulla voce ELENCO.

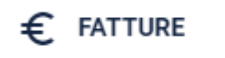

Elenco

Carica fatture

In elaborazione

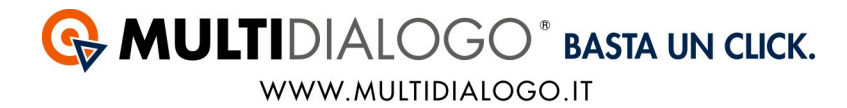

Anche qui, lo stesso filtro di ricerca vi permetterà di filtrare nell'elenco e visualizzare le fatture di vostro interesse.

### Accedere a WSTABI

### 2. CREARE L'ANAGRAFICA DEL FORNITORE

Per creare l'anagrafica del fornitore bisogna: Scegliere il condominio, dal MENU' ANAGRAFICHE, scegliere la voce ANAGRAFICHE DI BASE,scegliere la voce ANAGRAFICA FORNITORI.

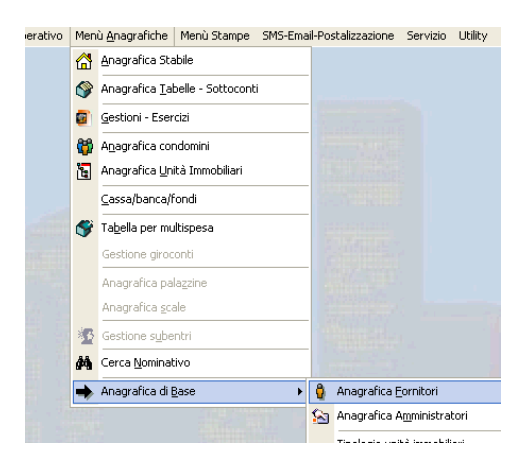

La numerazione è automatica e cronologica. Compilare più dati possibili.

| gestione         | e Anagrafic | a Fornitori                                                                                                    |                                                                                                    |                                                                                                    |                                                                                                    |                                                                                                    |                                                                                                    |                                                                                                    |                                                                                                    |                                                                                                    |
|------------------|-------------|----------------------------------------------------------------------------------------------------|----------------------------------------------------------------------------------------------------|----------------------------------------------------------------------------------------------------|----------------------------------------------------------------------------------------------------|----------------------------------------------------------------------------------------------------|----------------------------------------------------------------------------------------------------|----------------------------------------------------------------------------------------------------|----------------------------------------------------------------------------------------------------|----------------------------------------------------------------------------------------------------|
| P1 Aiuto         | F4 Salva    | F5 Pul                                                                                                    |                                                                                                    | F7 Lista                                                                                                    |                                                                                                    |                                                                                                    | F11 Prec.                                                                                                    | F12 Suc.                                                                                                    |                                                                                                    | Esc Uscita                                                                                                    |
| <u> 1</u> Dati G | ienerici    | 2 Dati Banca                                                                                                    | 📑 🚽 🛛 🖓 🔤 🖓                                                                                                    | ascita e Vari                                                                                                    | M_4 Note                                                                                                    |                                                                                                    |                                                                                                    | _                                                                                                    |                                                                                                    |                                                                                                    |
| Codice           | Ragione s   | ociale                                                                                                    |                                                                                                    |                                                                                                    |                                                                                                    |                                                                                                    |                                                                                                    |                                                                                                    |                                                                                                    |                                                                                                    |
| Indirizzo        | J           |                                                                                                    |                                                                                                    |                                                                                                    |                                                                                                    |                                                                                                    |                                                                                                    |                                                                                                    |                                                                                                    |                                                                                                    |
|                  |             |                                                                                                    |                                                                                                    |                                                                                                    |                                                                                                    |                                                                                                    |                                                                                                    |                                                                                                    |                                                                                                    |                                                                                                    |
| Cap              | Città       |                                                                                                    |                                                                                                    |                                                                                                    |                                                                                                    | - Pv                                                                                                    | Codice Comune                                                                                                    |                                                                                                    |                                                                                                    |                                                                                                    |
| Codice fise      | cale        | Partita I.\                                                                                                    | /.A.                                                                                                    |                                                                                                    |                                                                                                    |                                                                                                    |                                                                                                    |                                                                                                    |                                                                                                    |                                                                                                    |
| Telefono         |             | - 22                                                                                                    | Cellulare                                                                                                    |                                                                                                    |                                                                                                    |                                                                                                    |                                                                                                    |                                                                                                    |                                                                                                    |                                                                                                    |
| Fax              |             | E-Mail                                                                                                    |                                                                                                    |                                                                                                    |                                                                                                    | invia EMail                                                                                                    |                                                                                                    | 3                                                                                                    |                                                                                                    |                                                                                                    |
| Sito Intern      | et          |                                                                                                    |                                                                                                    |                                                                                                    |                                                                                                    | Sitemenet                                                                                                    | Å                                                                                                    | 1                                                                                                    |                                                                                                    |                                                                                                    |
| ,                |             |                                                                                                    |                                                                                                    |                                                                                                    |                                                                                                    |                                                                                                    | Percors                                                                                                    |                                                                                                    |                                                                                                    |                                                                                                    |
|                  | F1 Aiuto    | Electronic Analyzanic       F1 Aiuto       F1 Aiuto       F4 Salva       Codice       Ragione sc       Indirizzo       Indirizzo       Codice fiscale       Codice fiscale       Telefono       Fax       Sito Internet | Codice       F1 Auto       F4 Salva       15 F5 Full         Image: Description of the second of the second of the | Cectorie Mingranea rominori         F1 Aiuto         F1 Aiuto         F1 Dati Generici         Codice         Ragione sociale         Inditizzo         Codice fiscale         Patita I.V.A.         Codice fiscale         Fax         E-Mail         Sito Internet | Cost context and a runnion         F1 Atuto         F4 Salva         Total Generici         Total Generici         Total | Celture Mingranea rominum         F1 Aiuto         F1 Aiuto         F3 Salva         F5 Full         F7 Lista         Codice         Ragione sociale         Inditizzo         Inditizzo         Codice fiscale         Patita I.V.A.         Codice fiscale         Patita I.V.A.         Fax         E-Mail         Sito Internet | Control       F1 Satura       F5 F2       F7 Lista         F1 Dati Generici       F3 Dati Banca       F3 Dati Nascita e Vari       A 4 Note         Codice       Ragione sociale       F7 Lista       F7 Lista         Indrizzo       F1 Dati Generici       F8 Patta I.V.A       F8 Patta I.V.A         Codice fiscale       Patta I.V.A       F8 Patta I.V.A       F8 Patta I.V.A         Fax       E-Mail       F8 Patta I.V.A       F8 Patta I.V.A         Sito Internet       Sito Internet       Sito Internet | Costituite Attragrantica (VINIO)         Image: Attragrantica (VINIO)         Image: Attragranitica (VINIO) | Coettonie Anagyailea Formitori         F1 Atuto         F4 Salva         F5 Pul         F7 Lista         F1 Dati Generici         Codice         Ragione sociale         Indrizzo         Codice fiscale         Patita I VA.         Telefono         Celulare         Fax         E-Mail         Sito Internet         Sito Internet | Costone Anagyarica rummon         F1 Atuto         F4 Salva         F3 Dati Generici         1 Dati Generici         1 Dati All VA.         1 Dati All VA.         1 Dati All VA. |

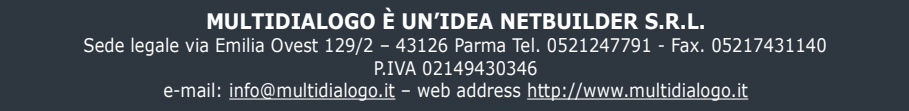

# **MULTI**DIALOGO<sup>®</sup> BASTA UN CLICK. WWW.MULTIDIALOGO.IT

### Salvare con il tasto F4 Salva

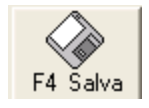

#### **3. REGISTRARE OGNI TIPOLOGIA DI SPESA** Dal MENU' ANAGRAFICHE,

scegliere la voce TABELLA PER MULTISPESA.

| File | Menù O | perativo | Men            | ù <u>A</u> nagrafiche                   | Menù Stampe | SMS-Emai |
|------|--------|----------|----------------|-----------------------------------------|-------------|----------|
|      |        |          |                | <u>A</u> nagrafica Sta                  | abile       |          |
|      |        |          | ٩              | Anagrafica <u>T</u> abelle - Sottoconti |             |          |
|      |        |          |                | Gestioni - Esercizi                     |             |          |
|      |        |          | <b>60</b>      | Anagrafica condomini                    |             |          |
|      |        |          | <sup>2</sup> C | Anagrafica <u>U</u> nità Immobiliari    |             |          |
|      |        |          |                | <u>⊂</u> assa/banca/f                   | ondi        |          |
|      |        |          | ٢              | Ta <u>b</u> ella per mu                 | ltispesa    |          |
|      |        |          |                | C                                       |             |          |

La numerazione è automatica e cronologica.

| F1 Aiuto F3 Stampa F4                                                                                                    | 4 Salva F5 Pul F6 Canc. F7 List                                                                                                    | ) 🖘 F11 Prec. F12 Suc. | Esc Uscita |
|----------------------------------------------------------------------------------------------------|----------------------------------------------------------------------------------------------------|------------------------|------------|
| Codice Descrizione                                                                                                    |                                                                                                    |                        |            |
|                                                                                                    |                                                                                                    | <u></u>                |            |
| Causale                                                                                                    | Cassa/Banca                                                                                                    | Fornitore              |            |
| Tabela           Image: Second second second | Sotioconto           Image: Image: Im |                        | ×          |
| Stabile Selezionato                                                                                                    | Condominio II Girasole - V                                                                                                    | IA MILANO 15 - Orino   |            |

Inserire la descrizione della spesa (Es. Spese di postalizzazione, oppure Fornitura Luce)

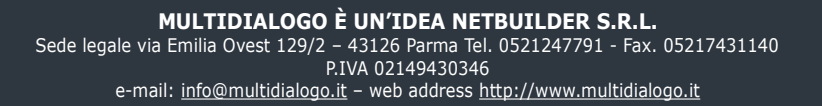

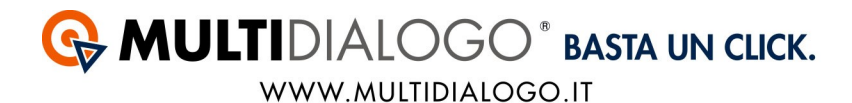

Inserire i dati per la creazione del movimento: **Causale:** Indicare la tipologia di spesa. Se si registra un costo con ritenuta indicare il <u>codice 22: Fattura con ritenuta</u> **Cassa/Banca:** In base alla tipogia di causale indicata si potrà o meno scegliere questa opzione **Fornitore:** Indicare Il fornitore.

Indicare la numerazione aiutandosi con le liste già create, l'elenco è disponibile cliccando sul tasto

F7 Lista

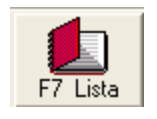

E' possibile ripartire il costo in percentuali utilizzando la tabella sottostante. Indicare il conto, il sottoconto e la percentuale da applicare per singola voce.

-----

Per vedere il piano dei conti: Da MENU' STAMPE, sciegliere la voce PIANO DEI CONTI.

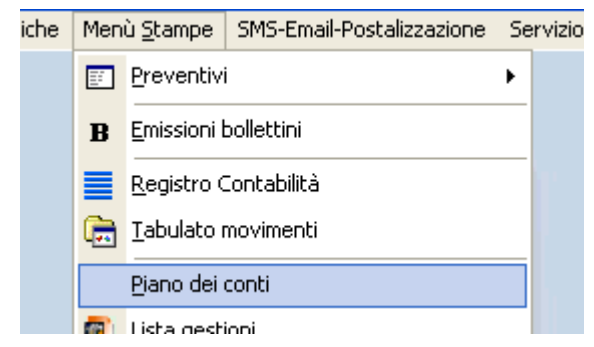

Scegliere quali tabelle vedere (da - a)

| 堕 Stampa tabulato piano dei conti                                                                                                 |            |
|----------------------------------------------------------------------------------------------------|------------|
| PI Aiuto         P4 Stampa         %         F5 Pul.         %         F1 Aiuto         F1 Pi Pi Pi Pi Pi Pi Pi Pi Pi Pi Pi Pi Pi | Esc Uscita |
| 1 Parametri di stampa                                                                                                    |            |
| Da tabella                                                                                                    |            |
| A tabela                                                                                                    |            |
| Data di stampa<br>21/11/2016                                                                                                    |            |

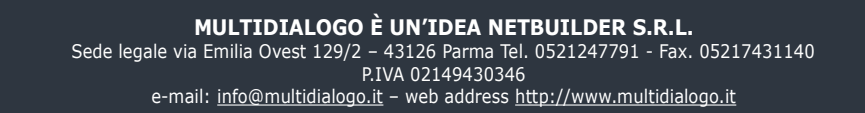

## **MULTIDIALOGO**<sup>®</sup> **BASTA UN CLICK.** WWW.MULTIDIALOGO.IT

#### Confermare con F4 STAMPA

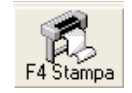

Si aprirà un file con tutte i conti e relativi sottoconti da poter utilizzare.

----

#### **4. REGISTRARE LE FATTURE**

Ora è possibile procedere con l'importazione delle fatture. Scegliere un condominio: Dal menù STABILI

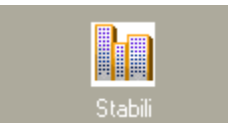

#### Scegliere dal menù FILE, la voce APRI CONDOMINIO.

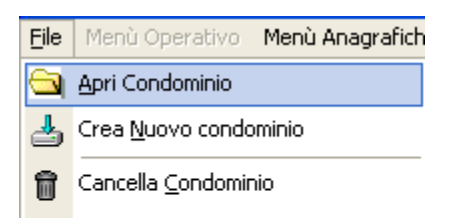

Scegliere il condominio con doppio click.

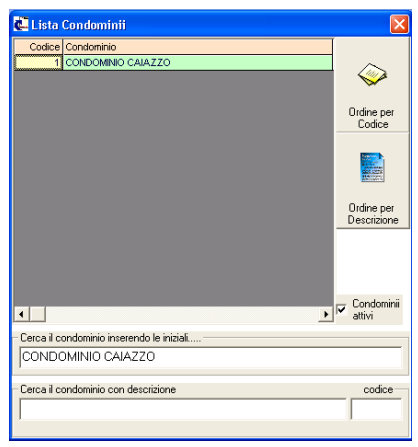

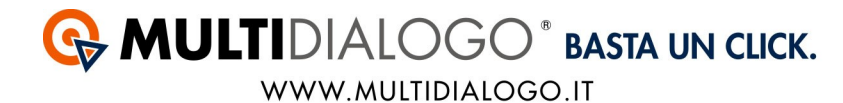

Come di seguito, apparirà il nome del condominio scelto.

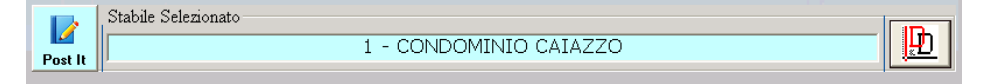

Ora accedere al MENU' OPERATIVO, scegliere la voce IMPORTAZIONE FATTURE DA FORNITORE.

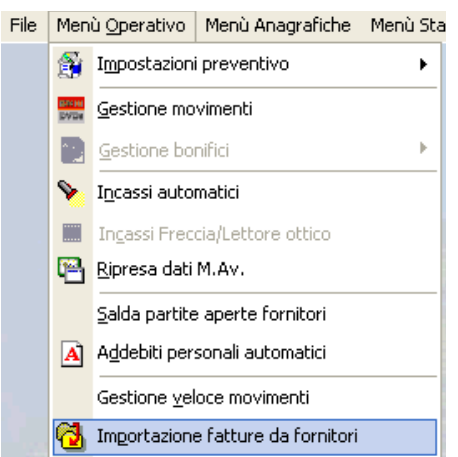

Si aprirà un finestra, dove sarà possibile fare l'importazione.

| Tipo fattura       00 - FDF       Importa file fatture                                                                                                    |                    |
|----------------------------------------------------------------------------------------------------|--------------------|
|                                                                                                    |                    |
|                                                                                                    |                    |
|                                                                                                    |                    |
|                                                                                                    |                    |
|                                                                                                    |                    |
|                                                                                                    |                    |
|                                                                                                    |                    |
|                                                                                                    |                    |
|                                                                                                    |                    |
| Legenda     Doppio Click sulla data fattura per visualizzare il documento; Doppio Click sul numero del movimento per aprire il movimento cri sul numero e descrizione fatture per modificare i dati; Doppio Click su tabella/sottoconto/banca per inserire i dati | eato; Doppio Click |

Scegliere come Tipo fattura: 05 - Multifatture

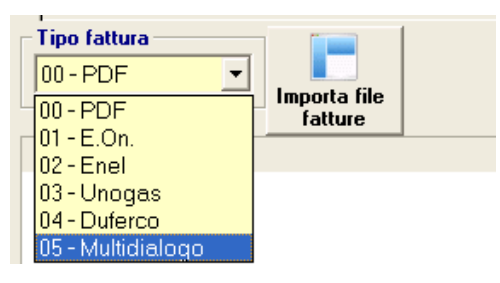

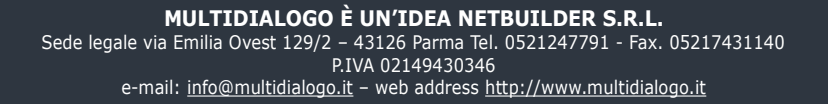

#### Cliccare il tasto Importa file fatture

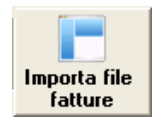

Tutte le fatture importabili saranno evidenziata di giallo.

|   | Codice | Condominio             | Data Fatt. | N. Fatt. | Importo | POD | Gestione | Num.t 🔺     |
|---|--------|------------------------|------------|----------|---------|-----|----------|-------------|
| • | з      | Condominio Il Girasole | 2016-10-31 | 8829B    | 2,17    |     | 1        |             |
| • | D      |                        | 2016-10-31 | 88276    | 10,33   |     |          |             |
| • | D      |                        | 2016-10-31 | 87888    | 5,71    |     |          |             |
| 1 | D      |                        | 2016-10-31 | 87876    | 5,71    |     |          |             |
| • | D      |                        | 2016-10-31 | 87868    | 6,78    |     |          |             |
| • | D      |                        | 2016-10-31 | 87848    | 11,76   |     |          |             |
| • | D      |                        | 2016-10-31 | 87828    | 5,62    |     |          |             |
| • | D      |                        | 2016-10-31 | 875DB    | 11,91   |     |          |             |
| : | D      |                        | 2016-10-31 | 86818    | 10,57   |     |          |             |
| 1 | D      |                        | 2016-10-01 | 85338    | 2,17    |     |          | -           |
| • |        |                        |            |          |         |     |          | <b>&gt;</b> |

indicare per queste la gestione e il codice Multispesa.

| ata Fatt.             | N. Fatt. | Importo | POD | Gestione | Num.Mov | Multispesa | Descrizione Fattura             | • |
|-----------------------|----------|---------|-----|----------|---------|------------|---------------------------------|---|
| <mark>16-10-31</mark> | 8829B    | 2,17    |     |          |         |            | ordine MDNETB80571              |   |
| 016-10-31             | 88278    | 10,33   |     |          |         |            | aidini MDNETB80568, MDNETB80569 |   |

Con doppio click sotto la colonna corripondente, se disponibile, si aprirà la lista dal quale scegliere la gestione e il Multispesa.

Fatto questo, contabilizzare il movimento con il tasto F4 Crea Mov.

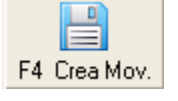

Tutti i movimenti verranno registrati nel MENU' OPERATIVO, scegliere la voce GESTIONE MOVIMENTI

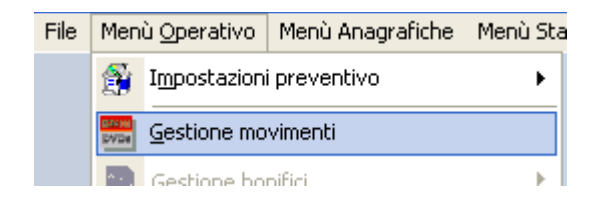

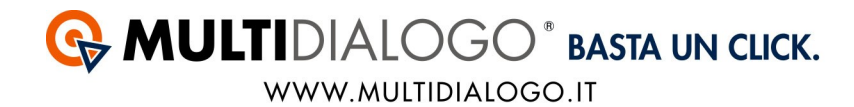

Si aprirà la seguente schermata:

| 🙆 Gestione movimenti                       |                                |                                   |
|--------------------------------------------|--------------------------------|-----------------------------------|
| F1 Aiuto<br>F4 Salva<br>F5 Pul<br>F6 Canc. | F7 Lista                       | Opz F11 Prec. F12 Suc. Esc Uscita |
| Gestione Gestione Ordinaria                | N* Mov Causale                 | Dala Mov. 📷 N* Doc.               |
|                                            |                                | Importo                           |
| Stabile Selezionato<br>Condor              | ninio II Girasole - VIA MILANC | D 15 - Orino                      |

Di fianco alla voce N. MOV. Cliccare sul simbolo ... Apparirà l'elenco delle fatture registrate.

| 🛍 Elenco Movimenti 🛛 🔀                  |       |              |                                       |                                |                                  |                                  |     |  |  |  |
|-----------------------------------------|-------|--------------|---------------------------------------|--------------------------------|----------------------------------|----------------------------------|-----|--|--|--|
| Numero                                  | Caus. | s. Data      |                                       | Importo                        | _                                |                                  |     |  |  |  |
| 1                                       | 1     | 1 31/10/2016 | ordine MD                             | 2,17                           |                                  |                                  |     |  |  |  |
| 2                                       | - 4   | 4 31/10/2016 | SALDO FATTURA N. 8829B DEL 2016-10-31 |                                |                                  | 2,17                             |     |  |  |  |
| 3                                       | 1     | 1 13/05/2016 |                                       |                                |                                  | 44,26                            |     |  |  |  |
|                                         |       |              | 2                                     | (224                           |                                  |                                  |     |  |  |  |
| Lista per Num. Lista p<br>Movimento Mov |       |              | per Data<br>rimento                   | Lista per Causale<br>Movimento | Lista solo Movimenti di<br>Spesa | Lista solo Movimer<br>di Incasso | nti |  |  |  |

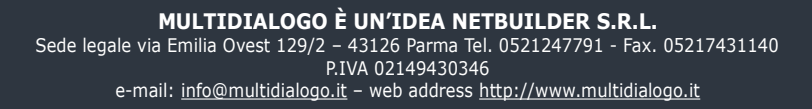